# Einrichtung von eduroam auf Windows Computern

(Anwendbar auf Windows 10 & Windows 11; hier gezeigt unter Windows 10)

#### 1 Das Zertifikat herunterladen

http://www.tbs-x509.com/Comodo\_AAA\_Certificate\_Services.crt (Link)

siehe auch <u>www.uni-due.org/zim</u> (von extern) und info.zim.uni-due.de (intern)

#### 2 Das Zertifikat installieren

#### 2.1 Doppelklick auf das Zertifikat

| Datei öffnen - Sicherheitswarnung                                                                                                    |              |                                               | $\times$ |
|----------------------------------------------------------------------------------------------------|--------------|-----------------------------------------------|----------|
| Möchten Sie diese Datei öffnen?                                                                                                    |              |                                               |          |
|                                                                                                    | Name:        | \Downloads\Comodo_AAA_Certificate_Services.cr | t        |
|                                                                                                    | Herausgeber: | Unbekannter Herausgeber                       |          |
|                                                                                                    | Тур:         | Sicherheitszertifikat                         |          |
| Von: C:\Users\Matthias\Downloads\Comodo_AAA_Certi                                                                                                    |              |                                               |          |
|                                                                                                    |              | Öffnen Abbrechen                              |          |
| 🗹 Vor dem Öffnen dieser Datei immer bestätigen                                                                                                    |              |                                               |          |
| Dateien aus dem Internet können nützlich sein, aber dieser Dateityp kann<br>eventuell auf dem Computer Schaden anrichten. Öffnen Sie diese<br>Software nicht, falls Sie der Quelle nicht vertrauen. <u>Welches Risiko</u><br><u>besteht?</u> |              |                                               | ann      |

Bei der Sicherheitswarnung "Öffnen" klicken

2.2 Im Fenster "Zertifikat" auf "Zertifikat installieren" klicken

| 🕵 Zertifikat                                                                                       | $\times$ |
|----------------------------------------------------------------------------------------------------|----------|
| Allgemein Details Zertifizierungspfad                                                              |          |
| Zertifikatsinformationen                                                                           |          |
| Dieses Zertifikat ist für folgende Zwecke beabsichtigt:                                            |          |
| Garantiert dem Remotecomputer Ihre Identität     Garantiert, dass die Software von einem Software- |          |
| Herausgeber stammt     Schützt die Software vor Änderungen nach der                                |          |
| Ermöglicht die Verschlüsselung der Daten auf dem                                                   |          |
| Ausgestellt für: AAA Certificate Services                                                          |          |
| Ausgestellt von: AAA Certificate Services                                                          |          |
| Gültig ab 01.01.2004 bis 01.01.2029                                                                |          |
| Zertifikat installieren Ausstellererklärung                                                        | Į        |
| ОК                                                                                                 |          |

2.3 Im Assistenten 2x auf "Weiter" und anschließend auf "Fertig stellen" klicken

| ÷ | 🖉 Zertifikatimport-Assistent                                                                                                    |  |
|---|----------------------------------------------------------------------------------------------------|--|
|   | Willkommen                                                                                                    |  |
|   | Dieser Assistent hilft Ihnen beim Kopieren von Zertifikaten, Zertifikatvertrauenslisten und Zertifikatssperrlisten vom Datenträger in den Zertifikatspeicher.                                                                                                    |  |
|   | Ein von einer Zertifizierungsstelle ausgestelltes Zertifikat dient der Identitätsbestätigung.<br>Es enthält Informationen für den Datenschutz oder für den Aufbau sicherer<br>Netzwerkverbindungen. Ein Zertifikatspeicher ist der Systembereich, in dem Zertifikate<br>gespeichert werden. |  |
|   | Speicherort                                                                                                    |  |
|   | Aktueller Benutzer                                                                                                    |  |
|   | ○ Lokaler Computer                                                                                                    |  |
|   | Klicken Sie auf "Weiter", um den Vorgang fortzusetzen.                                                                                                    |  |
|   | Weiter Abbrechen                                                                                                    |  |

| ÷ | Zertifikatimport-Assistent           |                                                                       | ×   |
|---|--------------------------------------|-----------------------------------------------------------------------|-----|
|   |                                      |                                                                       |     |
|   | Fertigstellen des                    | Assistenten                                                           |     |
|   | Das Zertifikat wird importier        | rt, nachdem Sie auf "Fertig stellen" geklickt haben.                  |     |
|   | Sie haben folgende Einstellu         | ungen ausgewählt:                                                     |     |
|   | Gewählter Zertifikatspeich<br>Inhalt | ner Auswahl wird vom Assistenten automatisch festgelegt<br>Zertifikat |     |
|   |                                      |                                                                       |     |
|   |                                      |                                                                       |     |
|   |                                      |                                                                       |     |
|   |                                      |                                                                       |     |
|   |                                      |                                                                       |     |
|   |                                      |                                                                       |     |
|   |                                      | Fertig stellen Abbrec                                                 | hen |

#### 3 Das eduroam WLAN manuell hinzufügen

3.1 Die Windows Systemsteuerung öffnen mit der Ansicht ,kleine oder große Symbole' Netzwerkund Freigabecenter öffnen

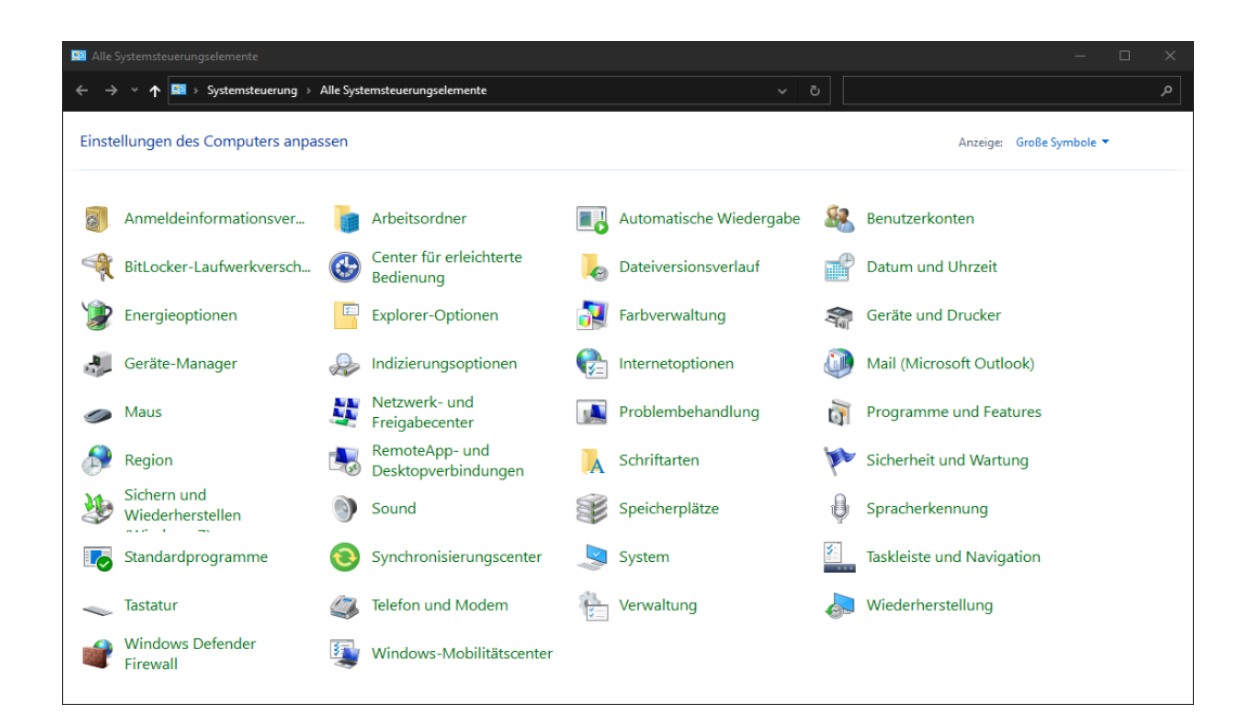

| Netzwerk- und Freigabecenter                  | ×                                                                                                    |
|-----------------------------------------------|----------------------------------------------------------------------------------------------------|
| ← → ∽ ↑ 🖺 > Systemsteue                       | rung > Alle Systemsteuerungselemente > Netzwerk- und Freigabecenter > Ö Systemsteuerung durchsuchen P                             |
| Startseite der Systemsteuerung                | Grundlegende Informationen zum Netzwerk anzeigen und Verbindungen einrichten                                                      |
| Adaptereinstellungen ändern                   | Aktive Netzwerke anzeigen                                                                                                    |
| Erweiterte<br>Freigabeeinstellungen ändern    | Netzwerkeinstellungen ändern                                                                                                    |
| Medienstreamingoptionen                       | Neue Verbindung oder neues Netzwerk einrichten<br>Breitband-, DFÜ- oder VPN-Verbindung bzw. Router oder Zugriffspunkt einrichten. |
|                                               | Probleme beheben<br>Netzwerkprobleme diagnostizieren und reparieren oder Problembehandlungsinformationen<br>abrufen.              |
|                                               |                                                                                                    |
| Siehe auch                                    |                                                                                                    |
| Internetoptionen<br>Windows Defender Firewall |                                                                                                    |

### 3.2 "Neue Verbindung oder neues Netzwerk einrichten" anklicken

| 4 🗿 E    | – D X                                                                                                    |
|----------|----------------------------------------------------------------------------------------------------|
| < 🕎 Eine | verbindung oder ein Netzwerk einrichten                                                                                                  |
| Wähle    | n Sie eine Verbindungsoption aus:                                                                                                    |
|          | Verbindung mit dem Internet herstellen<br>Richtet eine Breitband- oder DFÜ-Verbindung mit dem Internet ein.                              |
| 2        | <b>Reues Netzwerk einrichten</b><br>Richten Sie einen neuen Router oder Zugriffspunkt ein.                                               |
|          | Manuell mit einem Drahtlosnetzwerk verbinden<br>Stellt die Verbindung mit einem ausgeblendeten Netzwerk her, oder erstellt ein neues Dr… |
| <b>.</b> | Verbindung mit dem Arbeitsplatz herstellen<br>Richtet eine Einwähl- oder VPN-Verbindung mit dem Arbeitsplatz ein.                        |
|          |                                                                                                    |
|          | Weiter Abbrechen                                                                                                    |

"Manuell mit einem Drahtlosnetzwerk verbinden" anklicken, dann "Weiter"

| 4 | 🗊 Manuell mit einem Drah                                    | — 🗆 🗙                                                                 |  |  |
|---|-------------------------------------------------------------|-----------------------------------------------------------------------|--|--|
|   |                                                             |                                                                       |  |  |
|   | Geben Sie Informatio<br>möchten.                            | nen für das Drahtlosnetzwerk ein, das Sie hinzufügen                  |  |  |
|   | Netzwerkname:                                               | eduroam                                                               |  |  |
|   | Sicherheitstyp:                                             | WPA2-Enterprise $\checkmark$                                          |  |  |
|   | Verschlüsselungstyp:                                        | AES ~                                                                 |  |  |
|   | Sicherheitsschlüssel:                                       | Zeichen ausblenden                                                    |  |  |
|   | ☑ Diese Verbindung automatisch starten                      |                                                                       |  |  |
|   | Verbinden, selbst wenn das Netzwerk keine Kennung aussendet |                                                                       |  |  |
|   | Warnung: Bei Auswa                                          | hl dieser Option ist der Datenschutz dieses Computers ggf. gefährdet. |  |  |
|   |                                                             |                                                                       |  |  |
|   |                                                             |                                                                       |  |  |
|   |                                                             |                                                                       |  |  |
|   |                                                             | Weiter Abbrechen                                                      |  |  |

Die Felder wie im Bild ausfüllen und dann auf "Weiter"

Auf "Verbindungseinstellungen ändern" klicken

| ~ | - 👰 Manuell mit einem Drahtlosnetzwerk verbinden                                                                    |  |  |
|---|----------------------------------------------------------------------------------------------------|--|--|
|   | eduroam wurde erfolgreich hinzugefügt                                                                               |  |  |
|   | → Verbindungseinstellungen ändern<br>Öffnet die Verbindungseigenschaften, um die Einstellungen ändern zu<br>können. |  |  |

Schließen

## Im folgenden Fenster auf den Reiter "Sicherheit" klicken

| Eigenschaften für Drah | tlosnetzwerk eduroam    | • ×                 |
|------------------------|-------------------------|---------------------|
| Verbindung Sicherheit  |                         |                     |
|                        |                         |                     |
| Sicherheitstyp:        | WPA2-Enterprise         | ~                   |
| Verschlüsselungstyp:   | AES                     | ~                   |
|                        |                         |                     |
|                        |                         |                     |
| Wählen Sie eine Meth   | ode für die Netzwerkaut | hentifizierung aus: |
| Für diese Verbindu     | ing eigene Anmeldeinfor | mationen für        |
| jede Anmeldung sp      | peichern                |                     |
|                        |                         |                     |
|                        |                         |                     |
|                        |                         |                     |
| Erweiterte Einstellu   | ngen                    |                     |
|                        |                         |                     |
|                        |                         |                     |
|                        |                         |                     |
|                        | (                       | OK Abbrechen        |

Netzwerkauthentifizierung auf "EAP-TTLS" setzen, dann "Einstellungen" klicken

| TTLS-Eigenschaften                                                                          | $\times$ |  |  |
|---------------------------------------------------------------------------------------------|----------|--|--|
| ✓ Identitätsschutz aktivieren                                                               |          |  |  |
| eduroam@uni-due.de                                                                          |          |  |  |
| Serverzertifikatüberprüfung                                                                 |          |  |  |
| Verbindung mit folgenden Servern herstellen:                                                |          |  |  |
|                                                                                             |          |  |  |
| Vertrauenswürdige Stammzertifizierungsstellen:                                              |          |  |  |
| AAA Certificate Services                                                                    |          |  |  |
| Baltimore Cyber Trust Root                                                                  |          |  |  |
| Class 3 Public Primary Certification Authority                                              |          |  |  |
| DisiCart Assured ID Past CA                                                                 |          |  |  |
| Keine Benutzeraufforderung, wenn der Server nicht autorisiert<br>werden kann                |          |  |  |
| Clientauthentifizierung                                                                     |          |  |  |
| EAP-fremde Authentifizierungsmethode auswählen                                              |          |  |  |
| Microsoft CHAP, Version 2 (MS-CHAP v2) $$\sim$$                                             |          |  |  |
| Automatisch Name und Kennwort des Windows-Kontos<br>(und Domäne, falls vorhanden) verwenden |          |  |  |
| O EAP Authentifizierungsmethode auswählen                                                   |          |  |  |
| Microsoft: Smartcard- oder anderes Zertifikat $\qquad \qquad \lor$                          |          |  |  |
| Konfigurieren                                                                               |          |  |  |
| OK Abbrecher                                                                                | 1        |  |  |

Im Fenster "TTLS-Eigenschaften" Identitätsschutz eintragen "eduroam@uni-due.de", den Haken beim neuen Zertifikat setzen und die Clientauthentifizierung auf "MS-CHAP v2" setzen.

Danach im vorherigen Fenster "Eigenschaften für Drahtlosnetzwerk eduroam" auf "Erweiterte Einstellungen" klicken.

| Erweiterte Einstellungen                                                                                                    | $\times$ |  |  |  |
|----------------------------------------------------------------------------------------------------|----------|--|--|--|
| 802.1X-Einstellungen 802.11-Einstellungen                                                                                                    |          |  |  |  |
| Authentifizierungsmodus angeben:                                                                                                    |          |  |  |  |
| Benutzerauthentifizierung $\checkmark$                                                                                                    |          |  |  |  |
| Anmeldeinformationen speichern                                                                                                    |          |  |  |  |
| Anmeldeinformationen für alle Benutzer löschen                                                                                                |          |  |  |  |
| Einmaliges Anmelden für dieses Netzwerk aktivieren                                                                                            |          |  |  |  |
| Unmittelbar vor der Benutzeranmeldung ausführen                                                                                               |          |  |  |  |
| 🔾 Unmittelbar nach der Benutzeranmeldung ausführen                                                                                            |          |  |  |  |
| Maximale Verzögerung (Sekunden): 10 🚔                                                                                                    |          |  |  |  |
| Anzeige zusätzlicher Dialoge während des einmaligen<br>Anmeldens zulassen                                                                     |          |  |  |  |
| <ul> <li>In diesem Netzwerk werden f ür die Computer- und die<br/>Benutzerauthentifizierung separate virtuelle LANs<br/>verwendet.</li> </ul> |          |  |  |  |
|                                                                                                    |          |  |  |  |
|                                                                                                    |          |  |  |  |
|                                                                                                    |          |  |  |  |
|                                                                                                    |          |  |  |  |
| OK Abbrech                                                                                                    | ien      |  |  |  |

Haken bei "Authentifizierungsmodus angeben" setzten und Benutzerauthentifizierung setzten.

Auf "Anmeldeinformationen speichern" klicken.

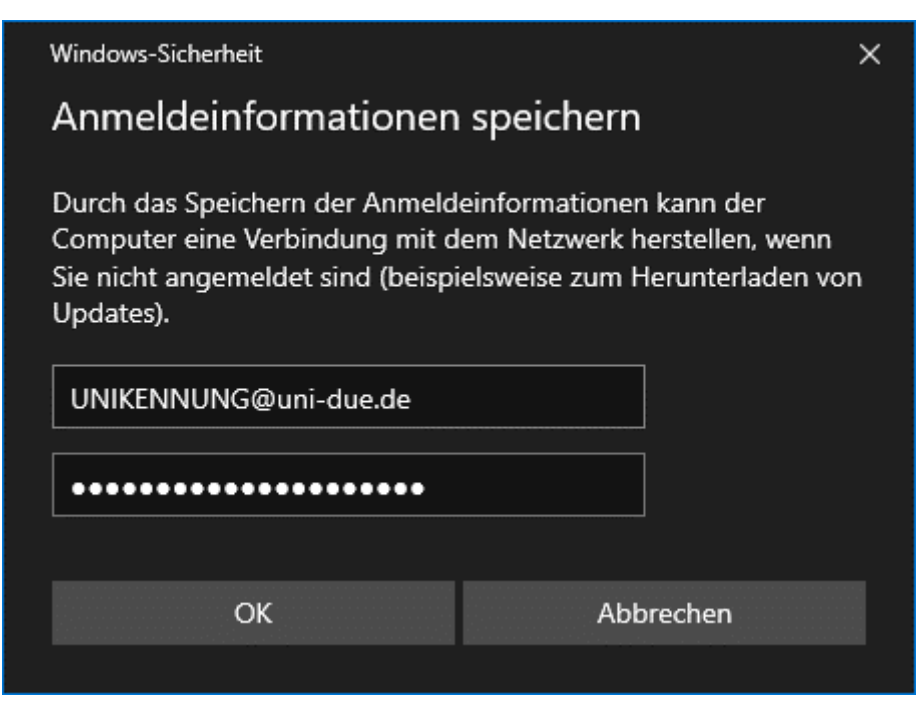

Eintragen von Unikennung@uni-due.de und dem neu gesetzten Passwort und danach "OK".

Die 3 Einstellungsfenster jeweils mit "OK" und "Schließen" schließen.

Ggf. muss die Verbindung manuell hergestellt werden in den WLAN-Einstellungen in der Task-Leiste (Welt-Symbol)